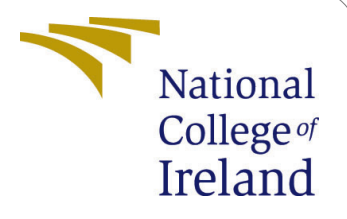

# Configuration manual

MSc Research Project Cloud Computing

Ram Prakash Student ID: x22132236

School of Computing National College of Ireland

Supervisor: Rashie

Rashid Mijumbi

### National College of Ireland Project Submission Sheet School of Computing

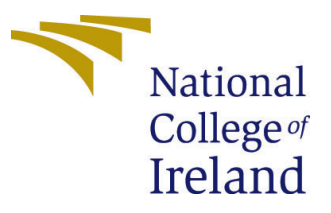

| Student Name:        | Ram Prakash                                             |  |  |  |
|----------------------|---------------------------------------------------------|--|--|--|
| Student ID:          | x22132236                                               |  |  |  |
| Programme:           | Cloud Computing                                         |  |  |  |
| Year:                | 2023                                                    |  |  |  |
| Module:              | MSc Research Project                                    |  |  |  |
| Supervisor:          | Rashid Mijumbi                                          |  |  |  |
| Submission Due Date: | 14-12-2023                                              |  |  |  |
| Project Title:       | Benchmarking Container Orchestration Tools on Applicati |  |  |  |
|                      | Performance in the Cloud                                |  |  |  |
| Page Count:          | 6                                                       |  |  |  |

I hereby certify that the information contained in this (my submission) is information pertaining to research I conducted for this project. All information other than my own contribution will be fully referenced and listed in the relevant bibliography section at the rear of the project.

<u>ALL</u> internet material must be referenced in the bibliography section. Students are required to use the Referencing Standard specified in the report template. To use other author's written or electronic work is illegal (plagiarism) and may result in disciplinary action.

| Signature: |                   |
|------------|-------------------|
| Date:      | 31st January 2024 |

#### PLEASE READ THE FOLLOWING INSTRUCTIONS AND CHECKLIST:

Attach a completed copy of this sheet to each project (including multiple copies).Attach a Moodle submission receipt of the online project submission, to<br/>each project (including multiple copies).You must ensure that you retain a HARD COPY of the project, both for

You must ensure that you retain a HARD COPY of the project, both for your own reference and in case a project is lost or mislaid. It is not sufficient to keep a copy on computer.

Assignments that are submitted to the Programme Coordinator office must be placed into the assignment box located outside the office.

| Office Use Only                  |  |  |  |  |
|----------------------------------|--|--|--|--|
| Signature:                       |  |  |  |  |
|                                  |  |  |  |  |
| Date:                            |  |  |  |  |
| Penalty Applied (if applicable): |  |  |  |  |

# Configuration manual

Ram Prakash x22132236

# 1 Section 1

### 1.1 Setting Up the Development Environment

#### Install Visual Studio Code:

- 1. Download and install Visual Studio Code from the official website.
- 2. Install necessary extensions for React development, such as ESLint and Prettier.

#### Building the React App:

- Use npx create-react-app my-react-app to create a new React application.
- Develop the application using VS Code.

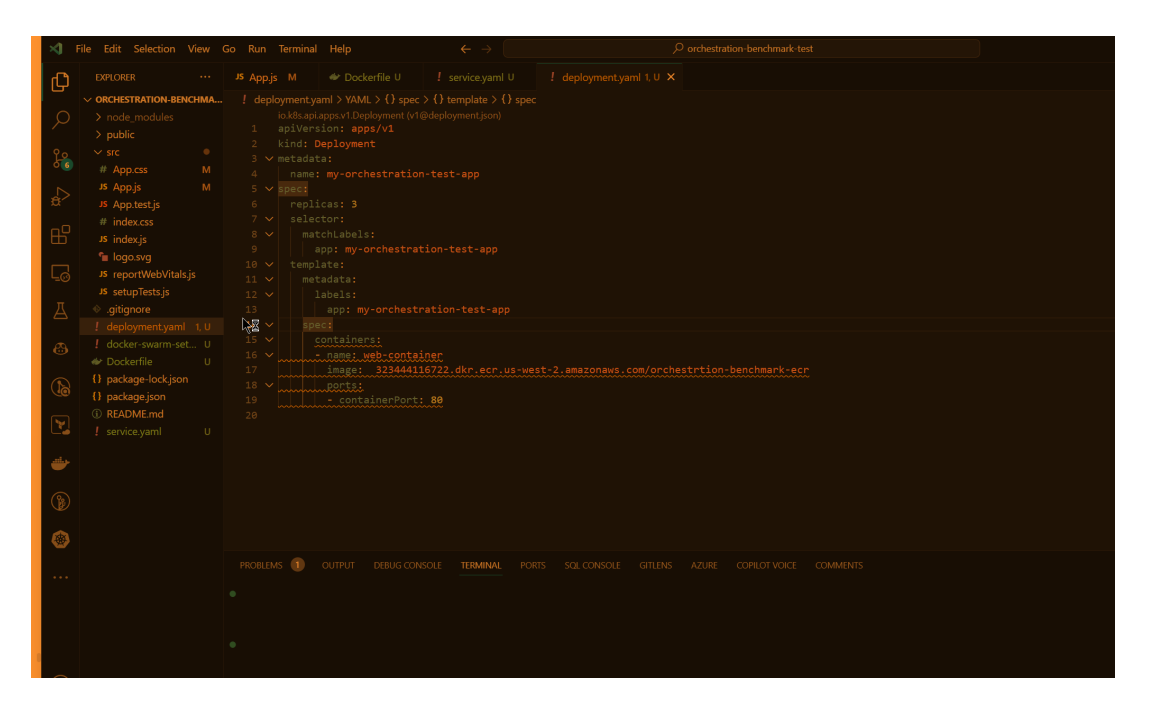

Figure 1: Visual Studio

# 2 Section 2

# 2.1 Containerization and AWS ECR

#### Install Docker:

- Download and install Docker Desktop from Docker's official website.
- Download the exe file for Windows from the below link
- https://www.docker.com/products/docker-desktop/
- Download the.deb or.rpm file from the below link followed by installation steps in the official documentation for docker
- https://docs.docker.com/desktop/install/linux-install/

### Writing a Dockerfile:

- Create a Dockerfile in your project's root directory.
- Define the container image, e.g., use node:alpine, copy files, install dependencies, and set the start command.

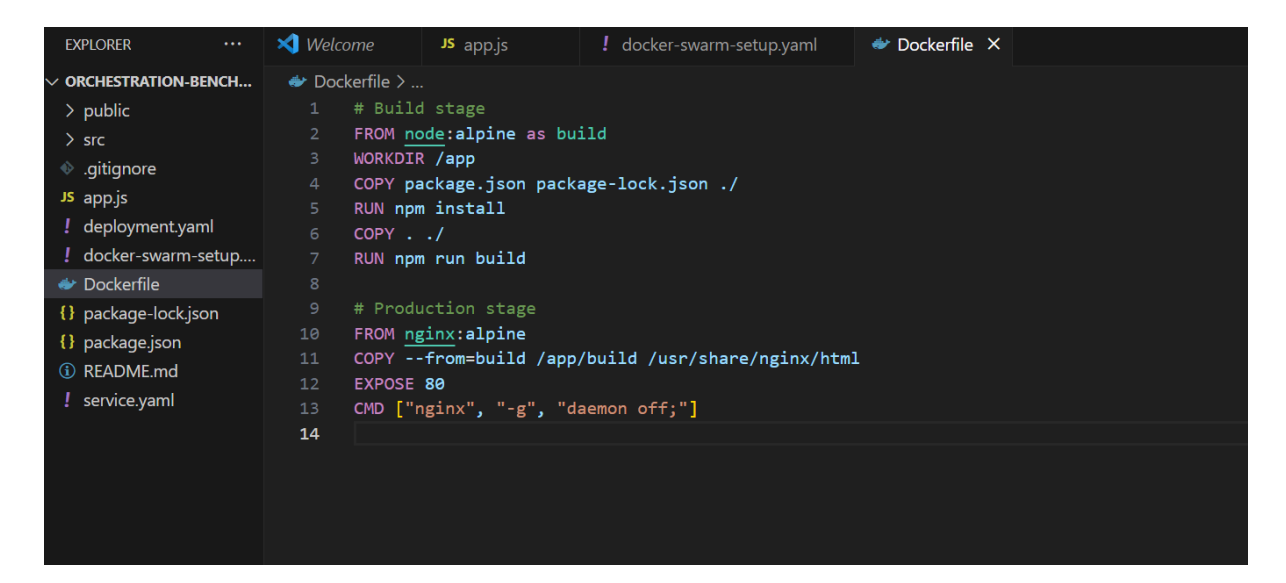

Figure 2: Dockerfile

•

### Building and Pushing to ECR:

- Build the Docker image using docker build -t my-react-app .
- Tag and push the image to AWS ECR.

| R  | i-0ae64e4e8f1b0f785 | ⊘Running @ Q  | t2.micro | () Initializing                  | No alarms 🕂 | us-east-1d | ec2-54-225-21-90.com | 54.225.21.90 |
|----|---------------------|---------------|----------|----------------------------------|-------------|------------|----------------------|--------------|
| Ū. | i-028f9dc8f58f231e1 | ⊘ Running @ Q | t2.micro | <ul> <li>Initializing</li> </ul> | No alarms + | us-east-1d | ec2-54-227-174-50.co | 54.227.174.5 |
|    | i-057ce046c3d798108 | 📿 Running 🕘 🤤 | t2.micro | <ul> <li>Initializing</li> </ul> | No alarms + | us-east-1d | ec2-3-93-70-212.comp | 3.93.70.212  |

#### Figure 3: Docker Swarm Nodes

# 3 Section 3

# 3.1 Docker Swarm Setup

#### Creating EC2 Instances:

- Create three EC2 t2.micro instances in AWS.
- SSH into each instance for setup.

#### Initializing Docker Swarm:

- Initialize Docker Swarm on the master node.
- Join the worker nodes using the provided token.

#### Deploying the Service:

• Create a Docker Swarm service to deploy the React SPA.

| 1<br>ite stack            | Create stack                                                                                                    |                                                                                                    |                                                                  |  |  |  |
|---------------------------|----------------------------------------------------------------------------------------------------|----------------------------------------------------------------------------------------------------|------------------------------------------------------------------|--|--|--|
| 2<br>ify stack details    | Prerequisite - Prepare template                                                                                                    |                                                                                                    |                                                                  |  |  |  |
| 3<br>Figure stack options | Prepare template<br>Every stack is based on a template. A template is a JSON or YAML file th                                                                                                    | Prepare template<br>Every stack is based on a template. A template is a JSON or YAML file that contains configuration information about the AWS resources you want to include in the stack. |                                                                  |  |  |  |
| igure stack options       | <ul> <li>Template is ready</li> </ul>                                                                                                    | <ul> <li>Use a sample template</li> </ul>                                                                                                    | <ul> <li>Create template in Designer</li> </ul>                  |  |  |  |
| 2W                        |                                                                                                    |                                                                                                    |                                                                  |  |  |  |
| *                         | Specify template<br>A template is a 30% or VAHL file that describes your stack's resources a<br>Template source<br>Selecting a template generates an Amazon 51 URL where it will be ston                                                                                                    | ed                                                                                                    |                                                                  |  |  |  |
| *                         | Specify template<br>A template is a JSON or VAML file that describes your stack's resources a<br>Template source<br>Selecting a template generates an Amazon S1 URL where it will be ston<br>P Amazon S3 URL<br>Provide an Amazon S3 URL to your template.<br>Amazon S3 URL                                                                                                    | ed. O Upload a template file Upload your template directly to the console.                                                                                                    | Sync from Git - new<br>Sync a template from your Git repository. |  |  |  |
| ew<br>•                   | Specify template A template is a 350% or VAML file that describes your stack's resource a Template source Selecting a template generates an Amazon 53 URL where it will be store Amazon 53 URL Provide an Amazon 53 URL to your template. Amazon 53 URL https://                                                                                                    | ed O Upload a template file Upload your template directly to the console.                                                                                                    | Sync from Git - new<br>Sync a template from your Git repository. |  |  |  |
| rw.                       | Specify template         A template is a JSON or VAML file that describes your stack's resources a         Template source         Selecting a template generates an Amazon S5 URL where it will be ston         Mazzon S3 URL         Powide an Amazon S1 URL to your template.         Intersci S1 URL         Intersci S1 URL         Intersci S1 URL         Intersci S1 URL         Intersci S1 URL         Intersci S1 URL         Amazon S1 template URL | ed. O Upload a template file Upload your template directly to the console.                                                                                                    | Sync from Git - new<br>Sync a template from your Git repository. |  |  |  |

Figure 4: docker swarm

# 4 Section 4

## 4.1 Kubernetes (EKS) Setup

#### Install AWS CLI and eksctl:

• Follow the official guides to install the AWS CLI and eksctl.

#### Creating an EKS Cluster:

• Use eksctl to create an EKS cluster with the required configuration.

#### Deploying to EKS:

• Apply deployment and service configurations using kubectl.

| YS C:\Users\jojot\Documents<br>→         | \RIC\Main\Ram | \benchmark\orchest | ration-benchmark-test> kubectl get service my-orchestration-test-a<br>Add to cha |
|------------------------------------------|---------------|--------------------|----------------------------------------------------------------------------------|
| IAME<br>5) AGE                           | ТҮРЕ          | CLUSTER-IP         | EXTERNAL-IP                                                                      |
| y-orchestration-test-app<br>90/TCP 4m54s | LoadBalancer  | 10.100.240.93      | a6eb4ad106b234b17810de06b8c2d4e2-814482681.us-east-1_elb.amazonaw                |
| YS C:\Users\jojot\Documents              | \RIC\Main\Ram | \benchmark\orchest | ration-benchmark-test> kubectl get deployment                                    |
| IAME                                     | READY UP-T    | O-DATE AVAILABLE   | AGE                                                                              |
| v-orchestration-test-app                 | 0/3 3         | 0                  | 7m1s                                                                             |

Figure 5: EKS cluster

# 5 Section 5

### 5.1 Performance Testing

#### Installing Ubuntu and Apache Bench:

- Install Ubuntu either through WSL or on a desktop.
- Install Apache Bench for performance testing.

#### **Executing Performance Tests:**

• Use Apache Bench to simulate traffic to your application.

### 5.2 Monitoring and Analysis

#### Using AWS CloudWatch:

• Setup CloudWatch in AWS for monitoring.

#### Analyzing Performance Data:

- Collect data from Apache Bench and CloudWatch for analysis.
- Document and analyze the performance metrics.

| Server Software:<br>Server Hostname:<br>nstalk.com<br>Server Port:                                                                                                    |                                                      | nginx<br>orchestrationdockerswarm.us-west-2.elasticbea<br>80                        |                                                                                                    |                                 |  |  |  |  |
|----------------------------------------------------------------------------------------------------|------------------------------------------------------|-------------------------------------------------------------------------------------|----------------------------------------------------------------------------------------------------|---------------------------------|--|--|--|--|
| Document Path:<br>Document Length:                                                                                                    |                                                      | /<br>5260 byt                                                                       | /<br>5260 bytes                                                                                                    |                                 |  |  |  |  |
| Concurrency Level:<br>Time taken for tests:<br>Complete requests:<br>Failed requests:<br>Total transferred:<br>HTML transferred:<br>Requests per second:<br>Time per request:<br>Time per request: |                                                      | 1<br>36.212 s<br>100<br>0<br>555300 b<br>526000 b<br>2.76 [#,<br>362.123<br>362.123 | 1<br>36.212 seconds<br>100<br>0<br>555300 bytes<br>526000 bytes<br>2.76 [#/sec] (mean)<br>362.123 [ms] (mean, across all concurrent req |                                 |  |  |  |  |
| Transfer rate                                                                                                    | :                                                    | 14.98 [H                                                                            | <bytes <="" td=""><td>'sec] received</td></bytes>                                                                                       | 'sec] received                  |  |  |  |  |
| Connection Ti                                                                                                    | mes (ms)                                             | F . / 13                                                                            |                                                                                                    |                                 |  |  |  |  |
| Connect:<br>Processing:<br>Waiting:<br>Total:                                                                                                    | min mear<br>172 179<br>176 183<br>175 182<br>348 362 | 17.5<br>11.3<br>11.8<br>11.8<br>25.4                                                | nedian<br>176<br>180<br>179<br>357                                                                                                    | max<br>312<br>256<br>256<br>521 |  |  |  |  |
| Percentage of<br>50% 357<br>66% 360<br>75% 363<br>80% 364<br>90% 366<br>95% 375<br>98% 492<br>99% 521<br>100% 521                                                                                  | the reque                                            | equest)                                                                             | ed with                                                                                                    | in a certain time (ms)          |  |  |  |  |

Figure 6: apache Beam Load testing

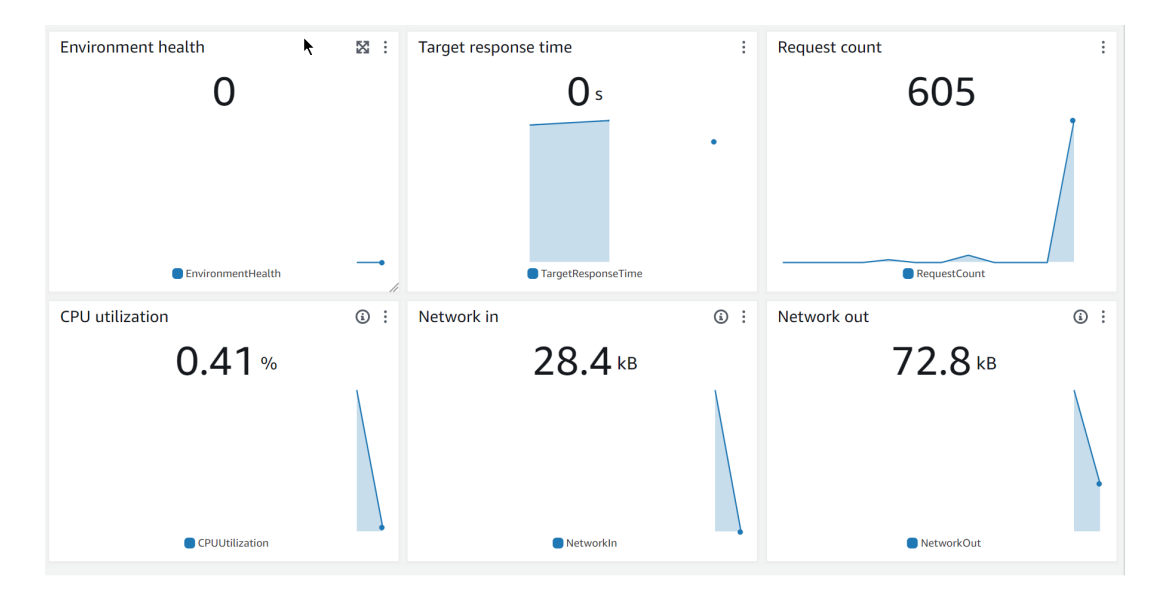

Figure 7: Cloud watch